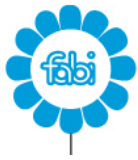

FEDERAZIONE | AUTONOMA | BANCARI | ITALIANI

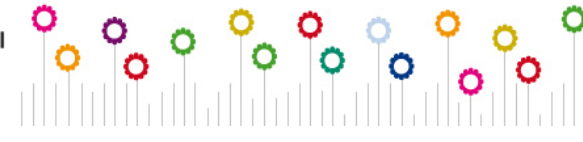

SINDACATO AUTONOMO BANCARIO REGGIO EMILIA VIA P. BORSELLINO N.40 sab.re@fabi.it tel.0522-337307

Di seguito le istruzioni per aderire alle Polizze FABI:

## ISTRUZIONI PER COLORO CHE HANNO GIÀ ADERITO LO SCORSO ANNO E SONO QUINDI GIÀ REGISTRATI IN PIATTAFORMA

- 1. Cliccare sul link <u>https://polizze.areabroker.it/login/fabi</u>
- 2. Inserire i dati utilizzati in fase di registrazione
- 3. Cliccare su Login
- 4. Cliccare su Acquista nuova polizza
- 5. Selezionare la polizza richiesta, l'opzione scelta, la durata in mesi ed il periodo di copertura
- 6. Cliccare su Conferma
- 7. Alla fine del processo appariranno le indicazioni per il pagamento (si potrà scegliere di pagare con **Carta di Credito/Debito** o con Bonifico bancario)
- 8. Per pagare con Carta di Credito/Debito cliccare su Le tue polizze
- 9. Nella propria pagina personale cliccare su Procedi al pagamento
- 10. Cliccare su Paga ora
- 11. Cliccare su Acquista e caricare i dati della propria carta di Credito/debito
- 12. Per pagare invece con **Bonifico bancario** seguire le indicazioni presenti nella sezione **Le tue** *polizze* nel tasto **Procedi al pagamento**

## Qualora non si ricordasse la password di accesso si può utilizzare il comando di recupero password.

- 1. Cliccare su Password dimenticata? Apparirà quindi la schermata di Reset password
- 2. Inserire Email impostata in fase di registrazione
- 3. Cliccare su Conferma

In allegato è disponibile il tutorial PDF con le istruzioni dettagliate per il recupero password.

## ISTRUZIONI PER COLORO CHE NON HANNO ADERITO LO SCORSO ANNO E DEVONO EFFETTUARE LA PRIMA REGISTRAZIONE IN PIATTAFORMA

- 1. Cliccare sul link https://polizze.areabroker.it/login/fabi
- 2. Per creare l'accesso personale, cliccare su Registrati
- 3. Selezionare il Fabi di appartenenza dal menù a tendina
- 4. Inserire la password SB4RE4ZA3
- 5. Cliccare su Verifica codice
- 6. Inserire i dati per la registrazione (Email e password inserite saranno le credenziali di accesso personale per il login all'accesso personale in piattaforma)
- 7. Cliccare su Registrati
- 8. Selezionare la polizza richiesta, l'opzione scelta, la durata in mesi ed il periodo di copertura
- 9. Cliccare su **Conferma**
- 10. Alla fine del processo appariranno le indicazioni per il pagamento (si potrà scegliere di pagare con **Carta di Credito/Debito** o con Bonifico bancario)
- 11. Per pagare con **Carta di Credito/Debito** cliccare su **Le tue polizze**
- 12. Nella propria pagina personale cliccare su Procedi al pagamento
- 13. Cliccare su Paga ora
- 14. Cliccare su Acquista e caricare i dati della propria carta di Credito/debito
- 15. Per pagare invece con **Bonifico bancario** seguire le indicazioni presenti nella sezione **Le tue** *polizze* nel tasto **Procedi al pagamento**